## How to Submit a Partner Registered Opportunity (PRO) - RESELLER Version

A Guide to The Fuel Station

The FireEye Partner Support Team partner-support@fireeye.com partners.fireeye.com

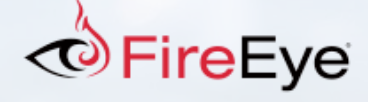

## How to Submit a PRO – as a Reseller

- From the Fuel Station home page:
  - ✓ Go to the "Opportunity Management" menu and select "Opportunity Registration"
  - ✓ Or click the "Opportunity Registration" button

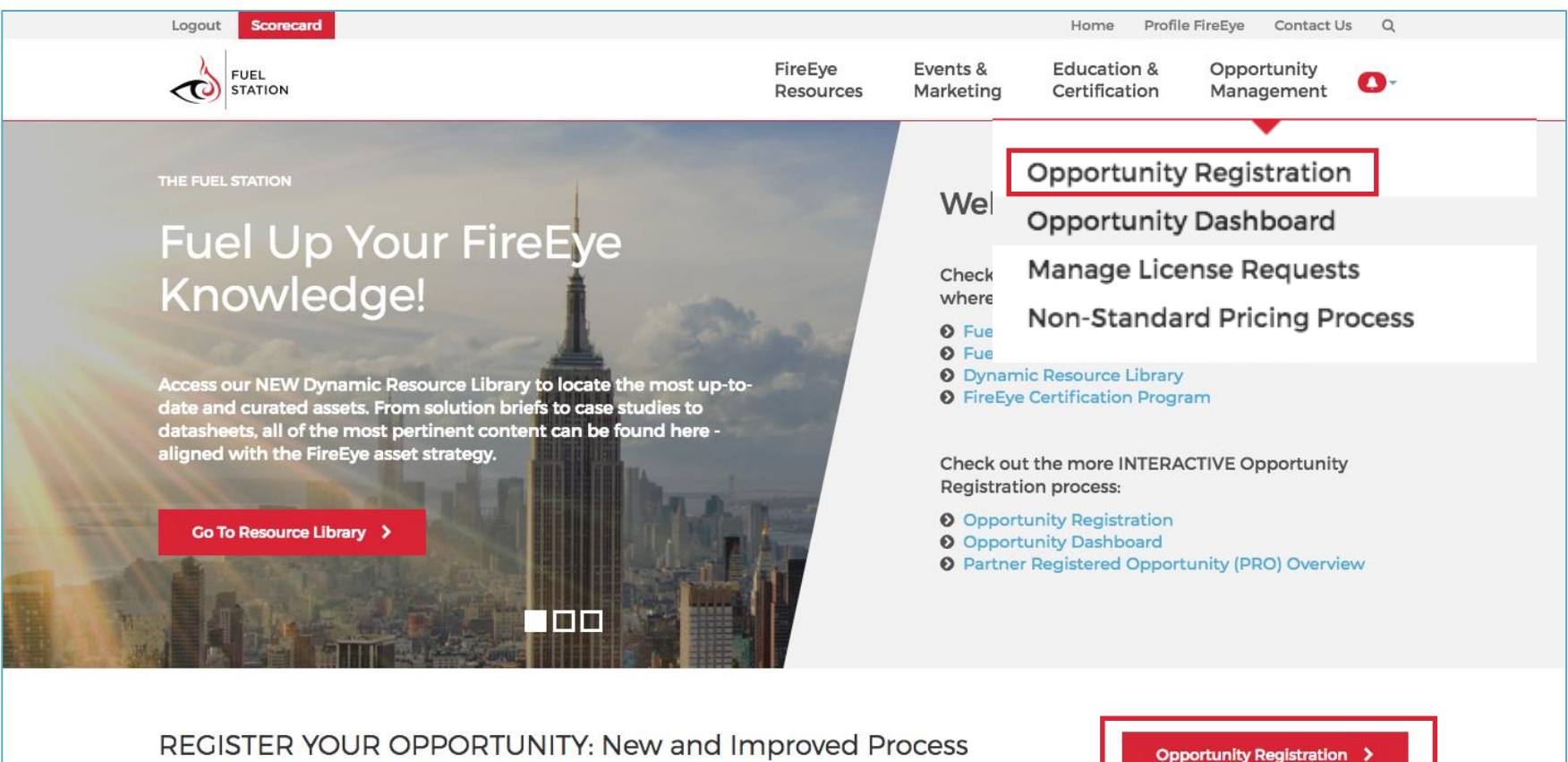

FireEye

Submit and manage your opportunities NOW!

## How to Submit a PRO – as a Reseller

- Fill out the "Contact Information" and "Deal Information" sections ٠
- Fields with an asterisk(\*) are mandatory •
- Note: The FireEye Distributor field values will populate based on the country selected in the "Contact Information" section. If you feel • there is an error – please contact partner-support@fireeye.com
- Once completed, click the "Submit" button ٠

| Register New Opportunity                                                                          |                                      |                   | Deal Information                                          |                           |                                |          |
|---------------------------------------------------------------------------------------------------|--------------------------------------|-------------------|-----------------------------------------------------------|---------------------------|--------------------------------|----------|
|                                                                                                   |                                      |                   | Please enter the information below for this opportunity.  |                           |                                |          |
| To register a new opportunity, fill out the form below. Fields with an asterisk (*) are required. |                                      |                   | * Partner Expected Deal Size                              |                           | * Partner Expected Close Date  |          |
|                                                                                                   |                                      |                   | USD                                                       | .00                       |                                |          |
| Contact Information                                                                               |                                      |                   | * Partner Expected Solution (please select all that apply | )                         | * Source                       |          |
| Please enter the contact's information for this opportunity.                                      |                                      | Endpoint Security |                                                           | - Select One -            | •                              |          |
|                                                                                                   |                                      |                   | Helix     Email Threat Prevention (ETP)                   |                           |                                |          |
| Salutation * First Name                                                                           |                                      | * Last Name       | NX (WEB)                                                  |                           |                                |          |
| - Select One -                                                                                    |                                      |                   | FireEye Security Orchestrator                             |                           |                                |          |
|                                                                                                   |                                      |                   | Hirebye As A Service (FAAS)     Mandiant Services         |                           |                                |          |
| * Company                                                                                         |                                      |                   |                                                           |                           |                                |          |
|                                                                                                   |                                      |                   | Partner Deal Description                                  |                           |                                |          |
|                                                                                                   |                                      |                   |                                                           |                           |                                | <u> </u> |
| Employee Size                                                                                     | - Industry                           | -                 |                                                           |                           |                                |          |
| - Select One -                                                                                    | Select One -                         | •                 |                                                           |                           |                                |          |
| Address ]                                                                                         |                                      |                   |                                                           |                           |                                | *        |
|                                                                                                   |                                      | \$                |                                                           |                           |                                | 11       |
|                                                                                                   |                                      |                   | * FireEye Distributor                                     |                           |                                |          |
|                                                                                                   |                                      |                   | - Select One -                                            | Ψ.                        |                                |          |
| Country                                                                                           | * State / Province                   |                   |                                                           |                           |                                |          |
| - Select One -                                                                                    | <ul> <li>Not Applicable -</li> </ul> | Ŧ                 | * Partner Sales Rep                                       |                           | * Partner Sales Rep Email      |          |
|                                                                                                   |                                      |                   | Ahmen Fawzi                                               |                           | ahmed.m.fawzi@sita.aero.fefull |          |
| City                                                                                              | * Postal Code                        |                   |                                                           |                           |                                |          |
|                                                                                                   |                                      |                   | * Partner SE Name                                         |                           | Partner SE Email               |          |
| * Phone                                                                                           | Mobile Dhone                         |                   |                                                           |                           |                                |          |
| Phone                                                                                             |                                      |                   |                                                           |                           |                                |          |
|                                                                                                   |                                      |                   | * Lead Sourced by FireEye Funded Mktg?                    | * Marketing Activity Type | Marketing Activity Detail      |          |
| <sup>•</sup> Email                                                                                | * Website                            |                   | No                                                        | - Not Applicable -        | Ŧ                              |          |
|                                                                                                   |                                      |                   |                                                           |                           |                                |          |
|                                                                                                   |                                      |                   | Submit                                                    |                           |                                |          |
|                                                                                                   |                                      |                   | 4                                                         |                           |                                |          |

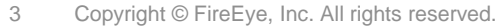

## How to Submit a PRO – as a Reseller

- After the PRO has been successfully submitted, you should receive two emails from partners@partners.fireeye.com:
  - A confirmation that the PRO was submitted
  - ✓ An approval or rejection email within 48 hours of submission
- Also, you can check on your PRO status by going to the "Opportunity Management" menu and selecting "Opportunity Dashboard"

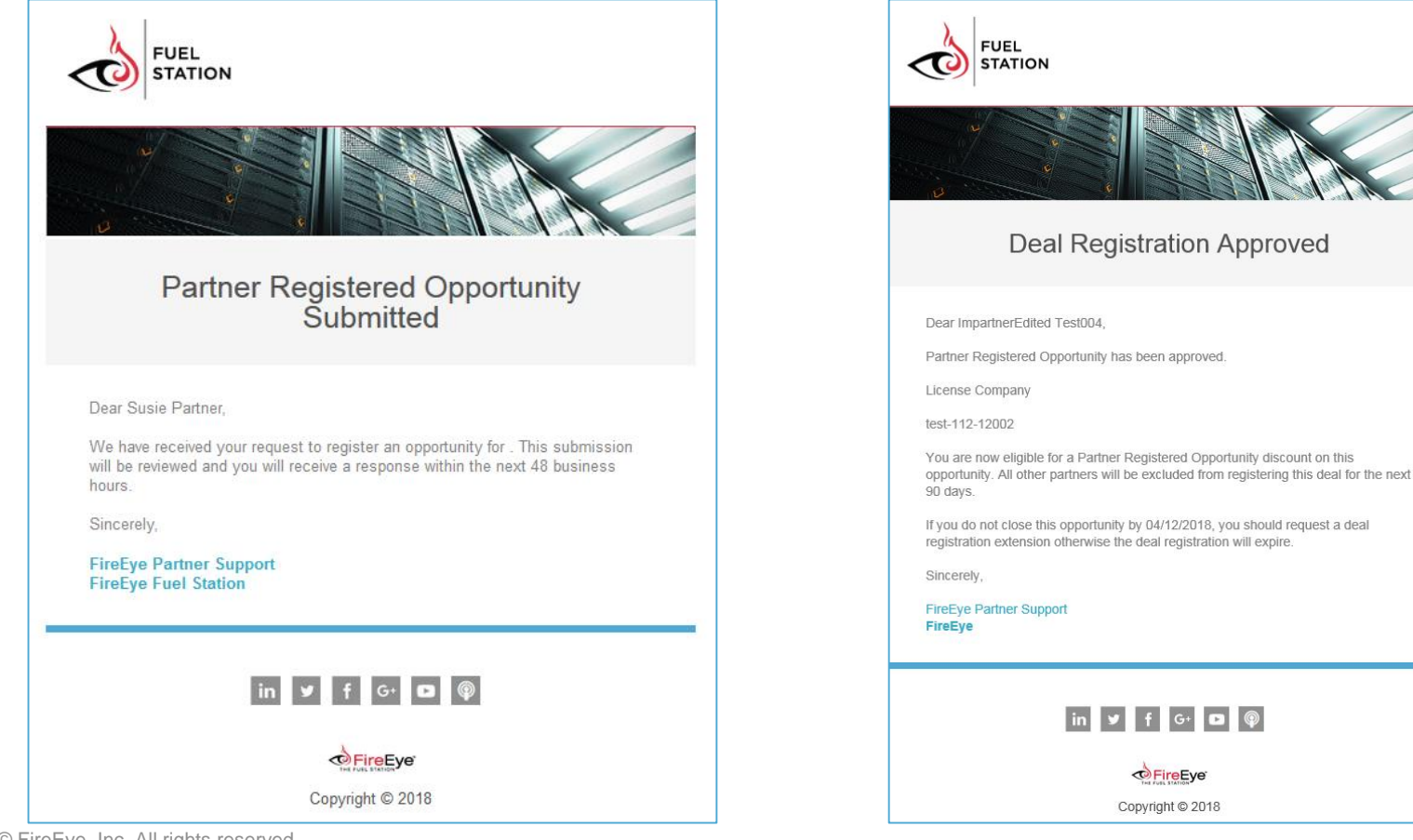

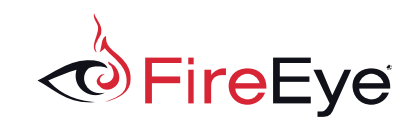